# Bulk Reset Password Active Directory: AD Pro Toolkit

#### Table of Contents

| Overview                                   | 1 |
|--------------------------------------------|---|
| Step 1. Create a CSV file                  | 1 |
| Step 2. Open AD Pro Toolkit                | 2 |
| Step 3. Select your CSV file and click Run | 3 |
| Reset Password for All Users in an OU      | 3 |

### Overview

In this guide, you will learn how to bulk reset passwords in Active Directory using the <u>AD Pro</u><u>Toolkit</u>.

This method uses a CSV file with a list of user accounts and a password to change for each user. You could use the same password (not recommended) or provide a different password for each user.

## Step 1. Create a CSV file

Create a CSV file with a list of user accounts and a password column. (see example screen shot below).

- **Tip:** Use the export users tool or a report to quickly export a list of user accounts.
- You can identify user accounts with SamAccountName, EmployeeID, EmployeeNumber or UserPrincipalName
- To force password change at next logon, add the pwdLastSet column and set the value to 0.

#### **CSV Example**

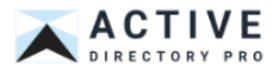

| List of accounts to<br>reset |    | Th<br>pa         | Add this column to<br>force password |            |       |
|------------------------------|----|------------------|--------------------------------------|------------|-------|
|                              |    | A                | в                                    | С          | logon |
|                              | 1  | sAMAccountName   | password                             | pwdLastSet |       |
|                              | 2  | Ebony.Kelly      |                                      | 0          |       |
|                              | 3  | Karen.Spies      |                                      | 0          |       |
|                              | 4  | Robert.Slade     |                                      | .0         |       |
|                              | 5  | Debbie.Alexander |                                      | 0          |       |
|                              | 6  | Aimee.Delk       |                                      | 0          |       |
|                              | 7  | Edward.Gordon    |                                      | 0          |       |
|                              | 8  | Joe.Sims         |                                      | 0          |       |
|                              | 9  | John.Teague      |                                      | 0          |       |
|                              | 10 | Ramona.Quintana  |                                      | 0          |       |
|                              | 11 | Cory.Wilson      |                                      | 0          |       |
|                              | 12 | Clarence.Olson   |                                      | 0          |       |
|                              | 13 | Jill.Glass       |                                      | 0          |       |
|                              | 14 | Jason.Muir       |                                      | 0          |       |
|                              | 15 | Samuel.Thomas    |                                      | 0          |       |
|                              | 16 | Nigel.Caldwell   |                                      | 0          |       |
|                              | 17 | Donna.Holleran   |                                      | 0          |       |
|                              | 18 | William.Magill   |                                      | 0          |       |
|                              | 19 | Nicole.Benson    |                                      | 0          |       |

## Step 2. Open AD Pro Toolkit

Under "User Tools" click on "Modify Bulk Users".

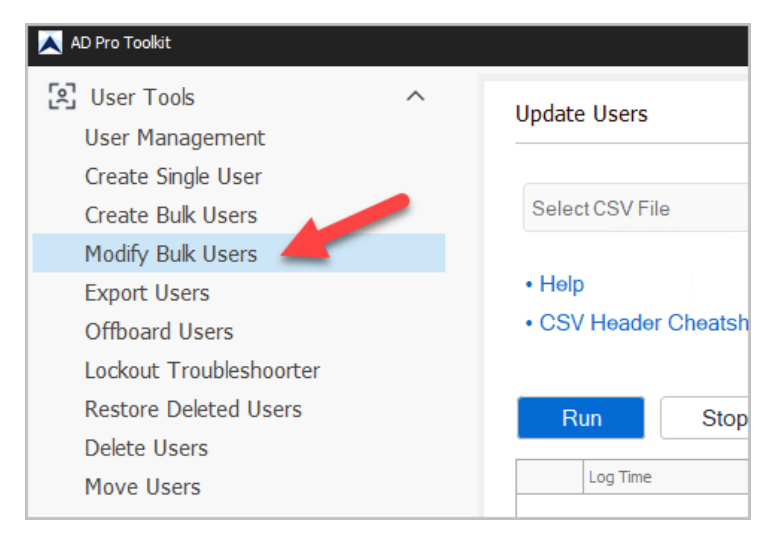

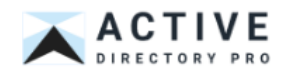

## Step 3. Select your CSV file and click Run

| Updat | te Users              |         |                       |                                                           |
|-------|-----------------------|---------|-----------------------|-----------------------------------------------------------|
| C:\U  | sers\robert.allen.da  | Desktop | >\Demo\pw_reset.csv   | 1 Browse Update Options Download CSV Template             |
| • Hel | b                     |         |                       |                                                           |
| • CS  | ∽<br>V Header Cheatsh | leet    |                       |                                                           |
|       |                       |         |                       |                                                           |
| F     | Run Stop              |         |                       | Clear Logs                                                |
|       | Log Time              | Log Ty  | Tool                  | Message                                                   |
| 73    | 04/08/2025 11:52:20   | Info    | User And Computer Upd | Property password has been updated                        |
| 74    | 04/08/2025 11:52:20   | Info    | User And Computer Upd | Property pwdLastSet has been updated                      |
| 75    | 04/08/2025 11:52:20   | Info    | User And Computer Upd | 25/28# Updating user 'sAMAccountName [Ann.Baker]'         |
| 76    | 04/08/2025 11:52:20   | Info    | User And Computer Upd | Property password has been updated                        |
| 77    | 04/08/2025 11:52:20   | Info    | User And Computer Upd | Property pwdLastSet has been updated                      |
| 78    | 04/08/2025 11:52:20   | Info    | User And Computer Upd | 26/28# Updating user 'sAMAccountName [Bernard.Dreyer]'    |
| 79    | 04/08/2025 11:52:20   | Info    | User And Computer Upd | Property password has been updated                        |
| 80    | 04/08/2025 11:52:20   | Info    | User And Computer Upd | Property pwdLastSet has been updated                      |
| 81    | 04/08/2025 11:52:20   | Info    | User And Computer Upd | 27/28# Updating user 'sAMAccountName [Calvin.Huneycutt]'  |
| 82    | 04/08/2025 11:52:21   | Info    | User And Computer Upd | Property password has been updated                        |
| 83    | 04/08/2025 11:52:21   | Info    | User And Computer Upd | Property pwdLastSet has been updated                      |
| 84    | 04/08/2025 11:52:21   | Info    | User And Computer Upd | 28/28# Updating user 'sAMAccountName [Benjamin.Williams]' |
| 85    | 04/08/2025 11:52:21   | Info    | User And Computer Upd | Property password has been updated                        |
| 86    | 04/08/2025 11:52:21   | Info    | User And Computer Upd | Property pwdLastSet has been updated                      |
| 87    | 04/08/2025 11:52:21   | Info    | User And Computer Upd | Updated 28 of 28 users                                    |
| 88    | 04/08/2025 11:52:21   | Info    | User And Computer Upd | Finished                                                  |

When you click "Run" the toolkit will update the users passwords from the csv file.

### Reset Password for All Users in an OU

In this example, I'll show you how to reset the password for all users in an OU.

Step 1. Click on "Export Users" from the sidebar menu.

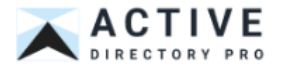

| <ul> <li>User Tools</li> <li>User Management</li> <li>Create Single User</li> <li>Create Bulk Users</li> <li>Modify Bulk Users</li> <li>Export Users</li> <li>Offboard Users</li> <li>Lockout Troubleshoorter</li> </ul> |                                       |
|----------------------------------------------------------------------------------------------------|---------------------------------------|
| Export Users<br>Offboard Users<br>Lockout Troubleshoorter                                                                                                    | Path: Entire don                      |
| Restore Deleted Users<br>Delete Users<br>Move Users                                                                                                    | Drag a column header I<br>sAMAccountN |

Click browse, select the OU and click run.

| -        | USEIS                |          |                                                                                                    |        |        | CAPI        | nt colum    | IIS |
|----------|----------------------|----------|----------------------------------------------------------------------------------------------------|--------|--------|-------------|-------------|-----|
| Path:    | Entire domain is     | selected | I by default Browse                                                                                                    | Search |        | 8 Run       | Stop        |     |
| Orag a c | olumn header here to | group by | 🖳 Select Container                                                                                                    | _      |        |             | 4           | ρ   |
|          | sAMAccountName       | ou       | Select an Active Directory container                                                                                                    |        |        | displayName | description |     |
|          |                      |          | Computers     Computers     Computers |        |        |             |             |     |
|          |                      |          |                                                                                                    | OK     | Cancel |             |             |     |
|          |                      |          |                                                                                                    |        |        |             |             |     |

Click export and select export to CSV.

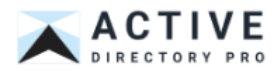

| Export   | Users                 |                                                           |               |                                    | Export Columns<br>Export to CSV |  |
|----------|-----------------------|-----------------------------------------------------------|---------------|------------------------------------|---------------------------------|--|
| Path:    | test                  | Browse                                                    | Search        | R                                  | Export to XLS<br>Export to PDF  |  |
| Drag a ( | column header here to | group by that column                                      |               |                                    | Q                               |  |
|          | sAMAccountName        | r ou                                                      | manager       | memberOf                           | userPrincipalName               |  |
| 1        | Ebony.Kelly           | OU=test,OU=ADPRO Users,DC=ad,DC=activedirectorypro,DC=com | Robert.Allen  | Marketing_Folders, Marketing_local | Ebony.Kelly@activedirect *      |  |
| 2        | Karen.Spies           | OU=test,OU=ADPRO Users,DC=ad,DC=activedirectorypro,DC=com | Robert.Allen  | Marketing_Folders, Marketing_local | Karen. Spies@activedirec        |  |
| 3        | Robert.Slade          | OU=test,OU=ADPRO Users,DC=ad,DC=activedirectorypro,DC=com | Robert.Allen  | Marketing_Folders, Marketing_local | Robert.Slade@activedire         |  |
| 4        | Debbie.Alexander      | OU=test,OU=ADPRO Users,DC=ad,DC=activedirectorypro,DC=com | Robert.Allen  | Marketing_Folders, Marketing_local | Debbie.Alexander@activi         |  |
| 5        | Aimee,Delk            | OU=test,OU=ADPRO Users,DC=ad,DC=activedirectorypro,DC=com | Robert.Allen  | Marketing_Folders, Marketing_local | Aimee.Delk@activedirecti        |  |
| 6        | Edward.Gordon         | OU=test,OU=ADPRO Users,DC=ad,DC=activedirectorypro,DC=com | Robert.Allen  | Marketing_Folders, Marketing_local | Edward.Gordon@actived           |  |
| 7        | Joe.Sims              | OU=test,OU=ADPRO Users,DC=ad,DC=activedirectorypro,DC=com | Robert.Allen  | Marketing_Folders, Marketing_local | Joe.Sims@activedirectory        |  |
| 8        | John.Teague           | OU=test,OU=ADPRO Users,DC=ad,DC=activedirectorypro,DC=com | Robert.Allen  | Marketing_Folders, Marketing_local | John.Teague@activedire          |  |
| 9        | Ramona. Quintana      | OU=test,OU=ADPRO Users,DC=ad,DC=activedirectorypro,DC=com | Robert, Allen | Marketing Folders, Marketing local | Ramona. Quintana@activ          |  |

#### Step 2. Modify the CSV File

- 1. Remove all columns except sAMAccountName
- 2. Add the password column
- 3. Optionally add a **pwdLastSe**t column to force password change at next logon.
- Step 3. Open Bulk Modify users
- Step 4. Select your CSV File and click run.

For more AD Pro Toolkit guides visit activedirectorypro.com/docs

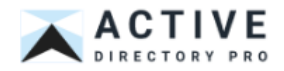